## Windows 版 Outlook のメールデータ (.pst) のインポート手順

1. 「ファイル」タブをクリックします。

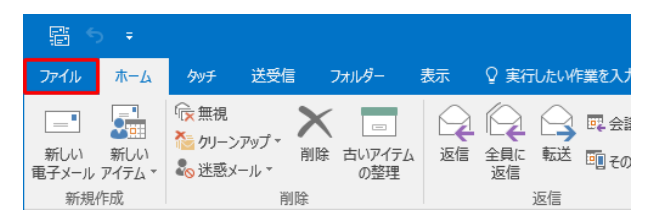

2. 「開く/エクスポート」をクリックし、「インポート/エクスポート」をクイックします。

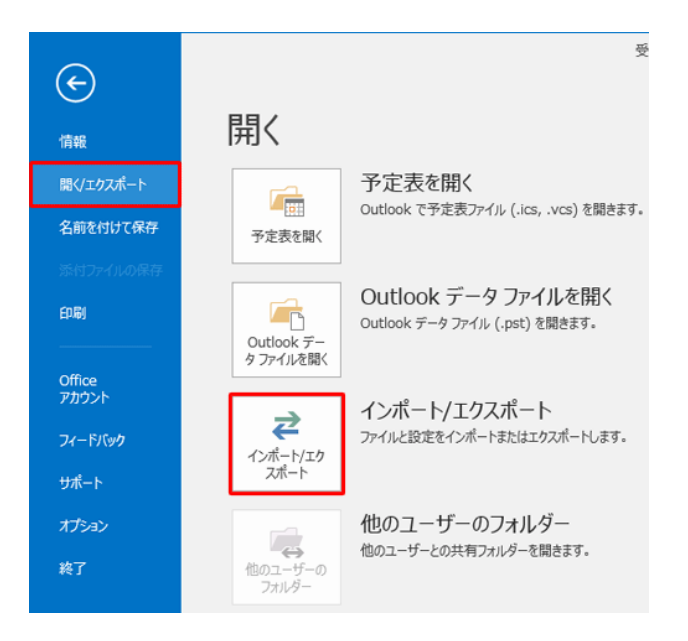

3. 「インポート/エクスポートウィザード」が表示されます。

「実行する処理を選択してください」 ボックスから「他のプログラムまたはファイルからのインポート」をクリックし、【次へ】をクリックします。

| インポート/エクスポート ウィザード |                                                                                                    |
|--------------------|----------------------------------------------------------------------------------------------------|
|                    | 実行する処理を選択してください( <u>C</u> ):<br>iCalendar (.ics) または vCalendar ファイル (.vcs) のインボート<br>OPML ファイルからの RSS フィードのインボート<br>OPML ファイルへの RSS フィードのエクスボート<br>vCard ファイル (.vcf) のインボート<br>ファイルにエクスボート<br>共通フィード リストからの RSS フィードのインボート<br>他のプログラムまたはファイルからのインボート |
|                    | 説明:<br>Outlook データ ファイル (.PST)、テキスト ファイルなどのファイルか<br>らデータをインボートします。                                                                                                    |
|                    | < 戻る(旦) 次へ(込) > キャンセル                                                                                                    |

4. 「ファイルのインポート」が表示されます。

「インポートするファイルの種類を選択してください」ボックスから「Outlook データファイル(.pst)」 をクリックし、【次へ】をクリックします。

| ファイルのインポート |                                                                                       |
|------------|---------------------------------------------------------------------------------------|
|            | インポートするファイルの種類を選択してください( <u>S</u> ):<br>Outlook データファイル (.pst)<br>テキスト ファイル (カンマ区 りり) |
|            | < 戻る(日) 次へ(1) > キャンセル                                                                 |

5. 「Outlook データファイルのインポート」が表示されますので、[参照]をクリックします。

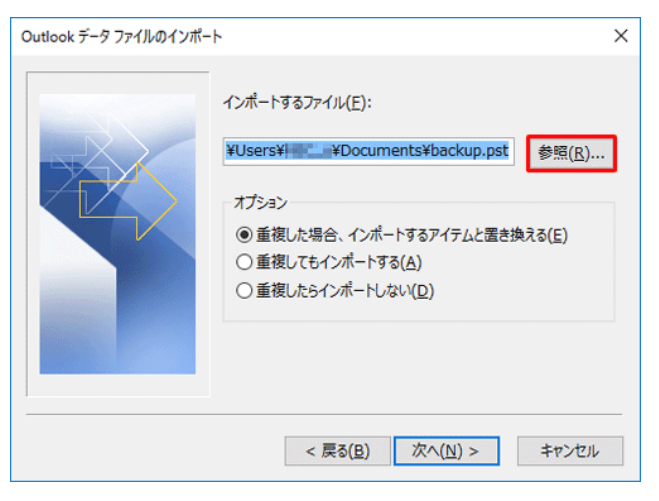

6. 「Outlook データファイルを開く」が表示されます。

事前にエクスポートしたファイルをクリックし、【開く】をクリックします。

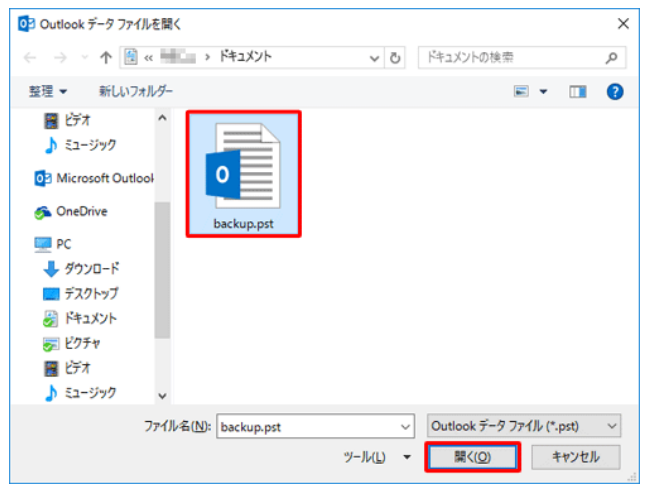

7. 「Outlook データファイルのインポート」画面に戻るので、【次へ】をクリックします。

| Outlook データ ファイルのインポート |                                                                                                    |  |
|------------------------|----------------------------------------------------------------------------------------------------|--|
|                        | インポートするファイル(E):<br>C:¥Users¥■===¥Documents¥backup.p<br>オプション<br>④ 重複した場合、インポートするアイテムと置き換える(E)<br>○ 重複してもインポートする(A)<br>○ 重複したらインポートしない( <u>D</u> ) |  |
|                        | < 戻る( <u>B</u> ) 次へ( <u>N</u> ) > キャンセル                                                                                                    |  |

以上で操作完了です。

エクスポートしたデータが取り込まれたことを確認してください。